## 起動時にAMPの問題をトラブルシューティング するためにProcMonログを収集する方法

内容

<u>概要</u> 手順:

## 概要

システム管理者は、プロセスモニタ(procmon.exe)を使用して詳細なログを取得し、コンピュータ の起動プロセス中にFireAMPコネクタがハングするかどうかを確認できます。これらのログは、 このような問題のトラブルシューティングのためにCisco TACから要求されます。Process Monitorは無料のユーティリティで、ここで役立ちます。これはhttps://docs.microsoft.com/enus/sysinternals/downloads/procmonから自由にダウンロードで<u>きます</u>

このドキュメントでは、システムブートプロセス中に問題が発生した場合(つまり、ブート時に BSODを生成している場合)に、ProcMonログとメモリダンプを収集する手順について説明しま す。 これらのログは、ブート中に発生するシステムイベントをキャプチャするために必要です。

## 手順:

1.試験機を簡単に再現できるようにセットアップする。

2.管理者としてProcMonツールをダウンロードして実行します。[File] -> [Process Monitor] [Backing Files]の順に選択し、[Path]を選択します。

| g Pro                                                        | ons Monitor - C/(De                                                                                                    | ari, ini da                                                                                                    | new/Deakter                                                                                                    | /processor.pd                                                                   | tpot/soit1.ped                                                             |                                 |                                                                                                 |                                                                                                    |                                                  |            |           |   |       |
|--------------------------------------------------------------|----------------------------------------------------------------------------------------------------|----------------------------------------------------------------------------------------------------|----------------------------------------------------------------------------------------------------|---------------------------------------------------------------------------------|----------------------------------------------------------------------------|---------------------------------|-------------------------------------------------------------------------------------------------|----------------------------------------------------------------------------------------------------|--------------------------------------------------|------------|-----------|---|-------|
| nie D                                                        | At tweet Filter                                                                                                    | Teols Opt                                                                                                    | ions Help                                                                                                    |                                                                                 |                                                                            |                                 |                                                                                                 |                                                                                                    |                                                  |            |           |   |       |
|                                                              | Property lines                                                                                                    | A 90                                                                                                    |                                                                                                    | P LONGPON                                                                       |                                                                            |                                 | En t                                                                                            | Dated                                                                                                    |                                                  |            |           |   |       |
| 1236<br>1236<br>1236<br>1236<br>1236<br>1236<br>1236<br>1236 | Searchindear     Searchindear     S | 200 a 44<br>200 a 44<br>200 | EpitenCore<br>EpitenCore<br>EpitenCore<br>read Create<br>gCore Ray<br>gCore Ray<br>gCore Ray<br>gCore Ray<br>gCore Ray | IC<br>IC<br>IC<br>IC<br>IC<br>IC<br>IC<br>IC<br>IC<br>IC<br>IC<br>IC<br>IC<br>I | v Cases<br>v Cases<br>v Cases<br>v Cases<br>v Cases), pri<br>v Cases), pri |                                 | SUCCESS<br>SUCCESS<br>SUCCESS<br>SUCCESS<br>SUCCESS<br>SUCCESS<br>SUCCESS<br>SUCCESS<br>SUCCESS | Cantol FSC<br>Control FSC<br>Cantol FSC<br>Cantol FSC<br>Deard FSC<br>Canty Name<br>Canty Name<br>Desired Acce<br>Gamy Name | L.Q.<br>L.R.<br>M<br>M<br>M<br>M<br>King<br>K Q. |            |           |   |       |
| 236                                                          | Precess Monitor                                                                                                    | Backing File                                                                                                    |                                                                                                    |                                                                                 |                                                                            |                                 |                                                                                                 |                                                                                                    |                                                  |            |           |   |       |
| 2.36                                                         | These backing file of                                                                                                    | tjects are beit                                                                                                    | queed to sto                                                                                                    | re event datas                                                                  |                                                                            |                                 |                                                                                                 |                                                                                                    |                                                  |            |           |   |       |
| 1236                                                         | Name                                                                                                    |                                                                                                    |                                                                                                    |                                                                                 | Event Court                                                                | Event Bytes                     | Pending Events                                                                                  | Process Court                                                                                                    | Octoney Court                                    | keen Count | Connected |   |       |
|                                                              | Citteryaniste                                                                                                    | rev Cestop                                                                                                    | \$00000_04                                                                                                    | pur reen t per                                                                  | 106.123                                                                    | 40.001.00                       | 5                                                                                               | 50                                                                                                    | 1.04                                             | 3          | Te.       |   |       |
| 12.36                                                        | Process Haritar cen                                                                                                    | store events                                                                                                    | an official rear                                                                                                    | sary (inited by)                                                                | the system convert lan                                                     | <li>c) or in a file you is</li> | pecify (initial by the                                                                          | det spece). 10hzh                                                                                                    | de you prefer?                                   |            |           |   |       |
| 236                                                          | O Use vitual new                                                                                                    | ry (0,7224                                                                                                    | (articles)                                                                                                    |                                                                                 |                                                                            |                                 |                                                                                                 |                                                                                                    |                                                  |            |           |   |       |
| 236                                                          | @ Use Renamed:                                                                                                    | Cilibera                                                                                                    | per544-se                                                                                                    | (Desiting (proce                                                                | en_pulpuf(bell.pri                                                         |                                 |                                                                                                 |                                                                                                    |                                                  |            |           |   | -     |
| 12.34                                                        |                                                                                                    |                                                                                                    |                                                                                                    |                                                                                 |                                                                            |                                 |                                                                                                 |                                                                                                    |                                                  |            |           |   |       |
| 236                                                          | Pro/Honipad: 0.49                                                                                                    | s ext bird                                                                                                    | (pribreq ed                                                                                                    |                                                                                 |                                                                            |                                 |                                                                                                 |                                                                                                    |                                                  |            |           | x | Canot |
| 1236                                                         | Externe DE<br>Externe DE<br>Externe DE                                                                                                    | 2343 44<br>2343 44<br>2343 44                                                                                                    | адаран Кар<br>адаран Кар<br>адарану Кар                                                                                | HCR Application<br>HCR Application<br>HCR Application                           | tora' vehicad and<br>tora' vehicad ave<br>tora' vehicad ave                |                                 | SUCCESS<br>SUCCESS<br>SUCCESS                                                                   | Duared Acce<br>Guery Name                                                                                                   | # Ř.                                             |            |           |   |       |

3. Procmonツールで、[Options] -> [Enable Boot Logging]に移動します。

| 🎒 Pn   | ocess Monite                | ter - C:\ | Users\win | 7x64-rww\Desktop | piprocmon_output/test1.pml                        |                   |                    |                     |  |
|--------|-----------------------------|-----------|-----------|------------------|---------------------------------------------------|-------------------|--------------------|---------------------|--|
| File   | Edit Event                  | Filter    | Tools     | Options Help     |                                                   |                   |                    |                     |  |
| l el f |                             | P.L.      | - A -     | Alumnum          | Too 1                                             |                   |                    |                     |  |
|        |                             |           | V 🗛 🤉     | Adversion        | rep                                               |                   |                    |                     |  |
| Tree . | Process N                   | lare .    | PID       | Fort             |                                                   |                   | Renit              | Detail              |  |
| 12:36: | . #*Searchi                 | rdeer.    | 2252      | Hablaht          | alara -                                           |                   | SUCCESS            | Cantrol: FSCTL_Q.   |  |
| 12.36: | . El Search                 | ndeser    | 2252      |                  |                                                   |                   | SUCCESS            | Canbol: FSCTL_R     |  |
| 12:36: | . #!Search                  | rckeer.   | 2252      | Configure        | Symbols                                           | 1                 | SUCCESS            | Cantral: FSCTL_R.   |  |
| 12.36: | <ul> <li>Searchi</li> </ul> | RerHos.   | . 2072    | er ici           |                                                   |                   | SUCCESS            | Thread ID: 2884     |  |
| 12:36: | - Delow                     | EXE       | 2568      | Select Colu      | mna                                               |                   | SUCCESS            | Query: Name         |  |
| 12.36: |                             | EVE       | 2968      | Mater De         | -th                                               | -                 | SUCCESS            | Query: HandleTag    |  |
| 12:36: | - Epon                      | EVE.      | 2366      | reactly be       | in.                                               |                   | SUCCESS            | Guery: Handle Leg   |  |
| 12.36. |                             | EVE.      | 100       | Profiling Ex     | ants                                              |                   | 3000535            | Desred Access. U.   |  |
| 12.36  | - Depore                    | EVE       |           |                  |                                                   |                   | SUCCESS            | Duesy Mande Tes     |  |
| 12.36  | - Colore                    | EVE .     | 2588      | Envible Boo      | t Logging                                         |                   | 0000000            | Centred Access M    |  |
| 12.36  | Detan                       | EXE:      | 2568      |                  |                                                   |                   | 22322010           | Tute BEG S7 In      |  |
| 12.36  | Enior                       | EVE .     | 2548      | V Show Resol     | Ived Network Addresses Chi+N                      |                   | SUCCESS            | We ned the wo       |  |
| 12.36  | Entition                    | EXE       | 2948      | Hex File Of      | feets and Lengths                                 | -                 | SICCESS            |                     |  |
| 12.36  | Emission                    | EVE       | 2588      |                  | 175-110-                                          |                   | SUCCESS            | Overv: Neme         |  |
| 12.36  | Eciore                      | EXE       | 2968      | Pills Proces     | a and i hread the                                 | -                 | SUCCESS            | Query HandeTag      |  |
| 12:36  | Emigra                      | EVE       | 2988      | Requerter        | HKEU/Software/Classes                             |                   | SUCCESS            | Query Hande Tag     |  |
| 12:36: | Ectore                      | EXE       | 2968      | RegOpenKey       | HKEU/Software/Classes/.pnf/Open/WithProvids       | 1                 | NAME NOT FOUND     | Desired Access: R   |  |
| 12:36  | Eplow                       | DE        | 2988      | RegOpenKey       | HKCR\pm(\OpenWithPropide                          |                   | NAME NOT FOUND     | Desired Access: R.  |  |
| 12:36: | - Epiore                    | EXE:      | 2968      | RegQuer/Key      | HKCU/Software/Classes                             | 1                 | SUCCESS            | Query: Name         |  |
| 12:36  | Epkow                       | DE:       | 2968      | RegQueryKey      | HKCU/Software/Cleaner                             | 1                 | SUCCESS            | Query: Handle Tag   |  |
| 12.36: | . Dolore                    | EXE:      | 2968      | RegQueyKey       | HKCU/Software/Classes                             | 1                 | SUCCESS            | Query: HandleTag    |  |
| 12.36: | - Cipiow                    | DE        | 2568      | RegOpentary      | HICU/Software/Cleases/Software/Microsoft/We       | ndews\Curr1       | NAME NOT FOUND     | Desired Access: R.  |  |
| 12.36: | . Cabelore                  | EDE:      | 2968      | RegOpenKey       | HKCR\Software\Microsoft\Windows\CurrentVers       | ion'Explore.1     | NAME NOT FOUND     | Desired Access: R   |  |
| 12:36: | . 🔚 Epiaw                   | DE        | 2988      | RegiouryKey      | HKCU/Software/Classes                             | 5                 | SUCCESS            | Query: Name         |  |
| 12.36: | . Cabelore                  | EDE:      | 2968      | RegQueryKey      | HKCU-Software/Classes                             | 1                 | SUCCESS            | Query: HandleTag    |  |
| 12:36: | - 🕞 Epiore                  | DE        | 2568      | RegCosyllay      | HICU/Software/Classes                             | 1                 | SUCCESS            | Query: HandleTag    |  |
| 12:36: | <ul> <li>Bplote</li> </ul>  | EVE       | 2968      | RegOpenKey       | HKEU\Software\Classes\pnl                         |                   | SUCCESS            | Desired Access: R   |  |
| 12:36: | . Epicer                    | EXE       | 2968      | RegGueryKey      | HKEU/Software/Microsoft/Windows/Gurrent/Vers      | sion \Explore . 3 | SUCCESS            | Query: Handle Tag   |  |
| 12.36: | - DEKORS                    | EXE       | 2968      | RegOpenikey      | HKEU/Software/Microsoft/Windows/Current/Jers      | son Explore       | SUCCESS            | Desired Access: R.  |  |
| 12:36: | - Diplore                   | EXE       | 2968      | Regularyflay     | HKLU/Software/Microsoft/Windows/Eurent/Vers       | sion \Explore 3   | SUCCESS            | Query: Handle I ag  |  |
| 12.36: | - DOOTS                     | SAG       | 2968      | Hegupenkey       | HKLU-Software Microsoft Windows Current Vers      | son Explore       | SUCCESS            | Desired Access: R.  |  |
| 12.36. | Desaw                       | 243       | 4366      | rieg avery fary  | HALU Software Official Overdene surrent vers      | son Vooplore . 3  | SUCCESS            | Galery: Handle Leg  |  |
| 12.36  |                             | 0.00      | 2444      | Burghundhin      | HALO SOTWAR ORODOL OFFICERS CONST. HAS            | son Explore       | SUCCESS SUCCESS    | Deared Access, u.,  |  |
| 12.36  | - Ectore                    | EVE       | 2544      | Bay Conten       | 1997 19 Software Greenwell Windows Proved And     | inch Evolute 1    | SINCESP<br>SINCESP | type: rana_aw, we   |  |
| 12.36  | Enlos                       | EVE       | 2488      | Ban has fee      | HICLD Software Microsoft Windows Const Vers       | tori Emine        | RUCCERS            |                     |  |
| 12.36  | Entitive                    | EVE       | 294.8     | Bay Dockey       | HET ID Software/Microsoft / Windows/Consoft/Jerry | ion) Funiture 1   | 22330012           |                     |  |
| 12:36  | Enlow                       | EVE       | 2988      | BegQueryKey      | HICU/Scheare/Classes                              | 1                 | SUCCESS            | Overv: Neme         |  |
| 12:35  | Facing                      | EXE       | 2988      | BenQuenter       | HKE1D Software/Classes                            | -                 | SUCCESS            | Duey HandeTan       |  |
| 12:36  | Emission                    | EVE       | 2988      | BegQueryKey      | HKEU/Software/Classes                             |                   | SUCCESS            | Query Hande Teo     |  |
| 12:35  | Epitore                     | EXE       | 2968      | RegOpenKey       | HKEU/Software/Classes/Applications/Instead et     | 1 100             | NAME NOT FOUND     | Desired Access: R   |  |
| 12:36  | Eplow                       | DE        | 2968      | RegOpenKey       | HKCR'/Applications'/rotepad are                   | 1                 | SUCCESS            | Destred Access: R.  |  |
| 12:35  | Delow                       | EXE       | 2968      | RegCloseKey      | HIKCR' Applications' instepad eve                 | 5                 | SUCCESS            |                     |  |
| 12:36  | Epiow                       | DE        | 2568      | RegilizeryKey    | HKEU/Software/Cleaner                             | -                 | SUCCESS            | Query: Name         |  |
| 12:36: | Delow                       | EXE:      | 2968      | RegQueryKey      | HIKEU//Software/Classes                           | 1                 | SUCCESS            | Query: HandleTag    |  |
| 12:36: | - Calipiow                  | DE        | 2568      | RegilizeryKay    | HICU/Software/Classes                             | 1                 | SUCCESS            | Query HandleTag     |  |
| 12.36: | - Bolore                    | EDE:      | 2968      | RegOpenKey       | HKCU/Software/Classes/Applications/instepad.et    | 1 94              | NAME NOT FOUND     | Desired Access: R., |  |
| 12:36: | . 🔚 Epiaw                   | DE        | 2568      | RegOpenKey       | HKCR'Applications'/notepad asse                   | 5                 | SUCCESS            | Desired Access: R., |  |
| 12:36: | Epipe                       | EXE :     | 2968      | RegQueryKey      | HKCR'Applications' notepad eve                    | 1                 | SUCCESS            | Query: Name         |  |
| 12:36: | . 🙀 Epiow                   | DE        | 2988      | RegGueryKey      | HKCR'/Applications'/notepad asse                  | 1                 | SUCCESS            | Query: HandleTag    |  |
| 12:35  | Deliver                     | EVE       | 7966      | Can Doan Ker     | UST IN Colleges (Theses) And references and a     | and Distance 1    | NAME NOT ON NO     | Desired Brower D    |  |

4. [Generate threat profiling events]と[Every second]を選択します。

| 🎒 Proc  | Process Monitor - C:\Users\win7x64-new\Desktop\procmon_output\test1.pml |                                    |                                 |                                  |                |                    |  |  |
|---------|-------------------------------------------------------------------------|------------------------------------|---------------------------------|----------------------------------|----------------|--------------------|--|--|
| File Ed | sit Event Filte                                                         | r Tools Options Help               |                                 |                                  |                |                    |  |  |
| - c2 🗖  |                                                                         | 💀 A 🖧 🖹 🗛 🗖                        |                                 |                                  |                |                    |  |  |
|         |                                                                         | A 🖶 Ø. 🖬 🖬 🤞                       |                                 |                                  |                |                    |  |  |
| Time    | Process Name                                                            | PID Operation                      | Path                            |                                  | Result         | Detail             |  |  |
| 12:36:  | Searchindexer                                                           |                                    | AC:                             |                                  | SUCCESS        | Control: FSCTL_Q   |  |  |
| 12:36   | Searchindexer                                                           |                                    | NC:                             |                                  | SUCCESS        | Control: FSCTL_R   |  |  |
| 12:36   | S Eachla Day                                                            | at Longing                         |                                 | )                                | SUCCESS        | Control: FSCTL_R   |  |  |
| 12:36   | P.S. Chaose Dos                                                         | n cogging                          |                                 |                                  | SUCCESS        | Thread ID: 2884    |  |  |
| 12:36   | Bencare M                                                               | collect can canacata thread or     | floor events that can use       |                                  | SUCCESS        | Query: Name        |  |  |
| 12:36   | E the state                                                             | of all running applications at a r | equiar interval.                |                                  | SUCCESS        | Query: Handle Tag  |  |  |
| 12:36   | G                                                                       |                                    | and the test                    |                                  | SUCCESS        | Query: HandleTag   |  |  |
| 12:36   | 🔚 🛛 🖓 Ger                                                               | erate thread profiling events      |                                 |                                  | SUCCESS        | Desired Access: Q  |  |  |
| 12:36   | Care I                                                                  | S frances and                      |                                 |                                  | SUCCESS        | Query: Name        |  |  |
| 12:36   | <b>6</b>                                                                | <ul> <li>Every second</li> </ul>   |                                 |                                  | SUCCESS        | Query: Handle Tag  |  |  |
| 12:36   | <b>1</b>                                                                | Every 100 milliseconds             |                                 |                                  | SUCCESS        | Desired Access: M  |  |  |
| 12:36   | E                                                                       |                                    |                                 | (Default)                        | SUCCESS        | Type: REG_SZ, Le   |  |  |
| 12:36   | <b>a</b> 6                                                              |                                    | OK Cancel                       |                                  | SUCCESS        |                    |  |  |
| 12:36   | H                                                                       |                                    |                                 | 1                                | SUCCESS        |                    |  |  |
| 12:36   | Explorer.EXE                                                            | 2988 RegQueryKey                   | HKCU/Saltrage/Classes           |                                  | SUCCESS        | Query: Name        |  |  |
| 12:36   | Diplorer EXE                                                            | 2965 KegGueryKey                   | HNCU Software relations         |                                  | SUCCESS        | Query: Handle Tag  |  |  |
| 12.36   | Diplorer EXE                                                            | 2966 KegGuerykey                   | HNLU Software Classe            | A second and a second            | SUCCESS        | Query: Handle Tag  |  |  |
| 12.95   | Explorer EXE                                                            | 2966 Aregupenkey                   | HKLU (Software Classes ) priv   | Openwithmogids                   | NAME NOT FOUND | Desired Access: H  |  |  |
| 12.30   | Diplorer EXE                                                            | 2900 Regupenkey                    | HNUH pris upen vien rogids      |                                  | NAME NOT FOUND | Desred Access: H   |  |  |
| 12.30   | Evolution EVE                                                           | 2500 ReguleryNey                   | HNCO (Software Classes          |                                  | SUCCESS        | Query, Name        |  |  |
| 12.90   | Evolution EVE                                                           | 2988 Reguleryney                   | HIGHT Software Classes          |                                  | SUCCESS        | Query, Hande Tag   |  |  |
| 12.30   | Europer EVE                                                             | 2900 Pagadeyney                    | LWC11, Colturant/Chasses/ Coltu | and American Million and Million | NUME NOT FOUND | Designed Access: P |  |  |
| 12-36   | European EVE                                                            | 2988 PagOpanKay                    | HICTO Converse Microsoft Mic    | vious/Current/Jamion/Evolume     | NAME NOT FOUND | Desired Access D   |  |  |
| 12-36   | Enjoyer EXE                                                             | 2958 BacQuerter                    | HKC10 Software/Classes          | Service report Seport.           | SUCCESS        | Query Name         |  |  |
| 12:36   | Funitiver EXE                                                           | 2928 RenOverview                   | HKC10 Software/Classes          |                                  | SUCCESS        | Query HavdeTan     |  |  |
| 12:36   | Enjow EXE                                                               | 2958 RecQueryKey                   | HKCLI/Software/Classes          |                                  | SUCCESS        | Query Hande Tag    |  |  |
| 12:36   | Epolorer EXE                                                            | 2988 RecOpenKey                    | HKCU/Software/Classes/Loni      |                                  | SUCCESS        | Desired Access: R  |  |  |
| 12:36   | Epplorer EXE                                                            | 2988 RecQueryKey                   | HKCU\Software\Microsoft\We      | ndows\CurrentVersion\Explore     | SUCCESS        | Query: Handle Tao  |  |  |
| 12:36   | Epplorer EXE                                                            | 2988 RegOpenKey                    | HKCU/Software/Microsoft/Wir     | ndows\CurrentVersion\Explore     | SUCCESS        | Desired Access: R  |  |  |
| 12:36   | Epplorer.EXE                                                            | 2988 RegQueryKey                   | HKCU/Software/Microsoft/Wir     | ndows\CurrentVersion\Explore     | SUCCESS        | Query: Handle Tag  |  |  |
| 12:36   | Explorer.EXE                                                            | 2988 KegOpenKey                    | HKCU\Software\Microsoft\We      | ndows\CurrentVersion\Explore     | SUCCESS        | Desired Access: R  |  |  |
| 12:36   | Epplorer.EXE                                                            | 2988 KRegQueryKey                  | HKCU/Software/Mcrosoft/W/       | ndows\CurrentVersion\Explore.    | SUCCESS        | Query: HandleTag   |  |  |
| 12:36   | Biplorer EXE                                                            | 2988 RegOpenKey                    | HKCU/Software/Mcrosoft/Wir      | ndows\CurrentVersion\Explore.    | SUCCESS        | Desired Access: Q  |  |  |
| 12:36   | Explorer.EXE                                                            | 2988 RepQueryValue                 | HKCU\Software\Microsoft\We      | ndows\CurrentVersion\Explore.    | SUCCESS        | Type: REG_SZ, Le   |  |  |
| 12:36   | Explorer.EXE                                                            | 2988 KRegCloseKey                  | HKCU/Software/Microsoft/We      | ndows\CurrentVersion\Explore.    | SUCCESS        |                    |  |  |
| 12:36   | Explorer.EXE                                                            | 2988 KegCoseKey                    | HKCU/Software/Mcrosoft/W/r      | ndows\CurrentVersion\Explore.    | SUCCESS        |                    |  |  |
| 12:36   | Explorer EXE                                                            | 2988 RepCoseKey                    | HKCU\Software\Mcrosoft\Wr       | ndows/Current/Version/Explore.   | SUCCESS        |                    |  |  |
| 12:36   | Biplorer.EXE                                                            | 2908 RegQueryKey                   | HKCU\Software\Classes           |                                  | SUCCESS        | Query: Name        |  |  |
| 12:36   | Explorer.EXE                                                            | 2388 RepQueryKey                   | HKCU/Software/Classes           |                                  | SUCCESS        | Query: Handle Tag  |  |  |

5.関連するすべてのフィルタがProcmonで選択され、データが収集されていることを確認します。

6.クラッシュを複製できない場合は、NotMyFault64.exeユーティリティを使用してWindowsを強制的にクラッシュさせることができます。このユーティリティは、Windowsから取得できます https://live.sysinternals.com/files/

これを実行する手順は次のとおりです。 <u>https://docs.microsoft.com/en-us/windows/client-management/generate-kernel-or-complete-crash-dump</u>

| Printer Printer Cold                                                                                                    | And the second second                                                                                                    | Charles with a set first                                                                                                    |                                                                                                    |                                                                                                    |                                                                                                    |
|----------------------------------------------------------------------------------------------------|----------------------------------------------------------------------------------------------------|----------------------------------------------------------------------------------------------------|----------------------------------------------------------------------------------------------------|----------------------------------------------------------------------------------------------------|----------------------------------------------------------------------------------------------------|
| CR CAR FROM                                                                                                    | Tools Opening Fact                                                                                                    |                                                                                                    |                                                                                                    |                                                                                                    |                                                                                                    |
|                                                                                                    |                                                                                                    |                                                                                                    |                                                                                                    |                                                                                                    |                                                                                                    |
| a Poos tara                                                                                                    | PD Geester                                                                                                    | Path                                                                                                    | Fead                                                                                                    | Gent                                                                                                    |                                                                                                    |
| S. Eldine                                                                                                    | 100 Bulletin                                                                                                    | C Prepar RenCencil#10184.embp                                                                                                    | 9-00201                                                                                                    | Ofer (\$109-107                                                                                                    |                                                                                                    |
|                                                                                                    | The Description of the                                                                                                    | Company New Case with 11 Million 10                                                                                                    | 5.0.00                                                                                                    | Contraction of the                                                                                                    |                                                                                                    |
|                                                                                                    | The last states                                                                                                    | C Proper Ner Carrielle C 1140 en 19                                                                                                    | a second second                                                                                                | Contraction 100.                                                                                                    |                                                                                                    |
|                                                                                                    | The second second                                                                                                    | The Manager Human Company of Company and the                                                                                                    | and so it is a                                                                                                 | Contract Access 1                                                                                                    |                                                                                                    |
|                                                                                                    | The second second                                                                                                    | 18 M Schwart House & Munice M Complement for                                                                                                    | And the Party of the                                                                                           | Constant Access 1                                                                                                    |                                                                                                    |
| a la la la la la la la la la la la la la                                                                                                    | 1107 Million American                                                                                                    | 1 Annual Residence and 111 All and 10                                                                                                    | 2.41700                                                                                                    | decase for 12                                                                                                    |                                                                                                    |
| E Blatters                                                                                                    | 100 Manhandard                                                                                                    | C Wegner RenCept ald? 111 All der bg                                                                                                    | 9.41.2215                                                                                                    | Accessible (2)                                                                                                    |                                                                                                    |
| <ol> <li>K. M. and</li> </ol>                                                                                                    | 100 Bulletie                                                                                                    | C Wegen RenCash AM 11140 are by                                                                                                    | 9.40.2215                                                                                                    | (Ref. (5.000.00))                                                                                                    |                                                                                                    |
| <ol> <li>Kirken</li> </ol>                                                                                                    | 170 Datablanati                                                                                                    | Companition and American Advances in the                                                                                                    | 9,00205                                                                                                    | iduralization fra-                                                                                                    |                                                                                                    |
| <ul> <li>Element</li> </ul>                                                                                                    | 170 Automation                                                                                                    | C Vegan RenCecular (1114) avia                                                                                                    | \$,0000 (MOV).                                                                                                 | Department 151                                                                                                    |                                                                                                    |
| <ol> <li>E. M. etc.</li> </ol>                                                                                                    | The Contraction                                                                                                    | 18,9 Silver Road Water V Crement-St.                                                                                                    | And the state                                                                                                  | COMPARIANCE N.                                                                                                    |                                                                                                    |
|                                                                                                    | The second second                                                                                                    | 18, M Silvery Road Webs 171 perhason for                                                                                                    | And the state                                                                                                  | COMPACT/COMP 1                                                                                                    |                                                                                                    |
|                                                                                                    | THE R. LANSING                                                                                                    | A charge burger wanted with the first sector by                                                                                                    | ALC: NO.                                                                                                    | Strengthere in the                                                                                                    |                                                                                                    |
|                                                                                                    | THE R. LANSING                                                                                                    | 1 Annual Real and Add 121 August 1                                                                                                    | The second                                                                                                    | Recently P                                                                                                    |                                                                                                    |
| 1.0                                                                                                    | Line Manufa                                                                                                    | Company Name and Address of the Address of the                                                                                                    | The second                                                                                                    | The Downline                                                                                                    |                                                                                                    |
| a la series                                                                                                    | The Delawardsman                                                                                                    | Company Name and Address of the Automation                                                                                                    | THE PARTY.                                                                                                    | White and in the                                                                                                    |                                                                                                    |
| <ul> <li>Element</li> </ul>                                                                                                    | 1 (N) Bellam Without                                                                                                    | Companition and an user in the sector                                                                                                    | B. French Langer                                                                                               | Department 16                                                                                                    |                                                                                                    |
| <ul> <li>E.M. and</li> </ul>                                                                                                    | 100 Charlester                                                                                                    | 150, M Schware (Actual) Medices (If Career/assers Inc.                                                                                                    | NAME AND POST                                                                                                  | COMPACT Access 10                                                                                                    |                                                                                                    |
| <ul> <li>Elvision</li> </ul>                                                                                                    | 100 Charlester                                                                                                    | TRANSFORM (Actual) Medice Mr. Construment Inc.                                                                                                    | NOT YOUR                                                                                                    | COMPACT ACCESS 10                                                                                                    |                                                                                                    |
| <ol> <li>E.W. 40</li> </ol>                                                                                                    | The Property                                                                                                    | 15. M Schware (Rectard Westwork? Contribution Tre                                                                                                    | 100710-00710-001                                                                                               | COMMENDER NO.                                                                                                    |                                                                                                    |
| 1. 1. 1. 1. 1. 1. 1. 1. 1. 1. 1. 1. 1. 1                                                                                                    | The Bandarded                                                                                                    | Proper NerCentral Total average                                                                                                    | 100.000                                                                                                    | Accession in                                                                                                    |                                                                                                    |
|                                                                                                    | The second second                                                                                                    | Proper Nercessale 1114 de la                                                                                                    | ALC: NO.                                                                                                    | And and the other                                                                                                    |                                                                                                    |
|                                                                                                    | a second                                                                                                    | Pages Nerves and 1154 are 10                                                                                                    | 100.000                                                                                                    | and in the lot                                                                                                    |                                                                                                    |
|                                                                                                    | time in the second                                                                                                    | Comment Read and Address of                                                                                                    | ALC: NO.                                                                                                    | Party and Party of                                                                                                    |                                                                                                    |
| 1000                                                                                                    | In Accession                                                                                                    | Company Parciner diff frame di                                                                                                    | 241 200                                                                                                    | the Labor                                                                                                    | Environmentation Comparison Contraction                                                                                                    |
| C. B. Marrier                                                                                                    | The Manufe                                                                                                    | Company Parcel and shift many de lourse                                                                                                    | name out these                                                                                                 | Column Array 6                                                                                                    | the distance had a spectral diverse                                                                                                    |
| E Winterson                                                                                                    | 100 Breaths                                                                                                    | Proper Nerriary date trains th                                                                                                    | 9.0.89                                                                                                    | inter in large                                                                                                    | Construction and a Particle structure of the Internal Activity of the Internal Activity of th    |
| <ul> <li>If the ans</li> </ul>                                                                                                    | 100 Blanks                                                                                                    | Company Rev Card AMP Instead In wal                                                                                                    | NAME AND POST                                                                                                  | O'Cassat Arrass #                                                                                                    |                                                                                                    |
| <ul> <li>Elifeant</li> </ul>                                                                                                    | 100 Minandranteri                                                                                                    | C Proper Net Cast JAP Instructs                                                                                                    | 9.00895                                                                                                    | Accelerities 16                                                                                                    | the former of a finite of the set of the finite of the set of the finite of the set of the finite of the set of the set o |
| <ol> <li>Elifeant</li> </ol>                                                                                                    | 100 Burearlebra                                                                                                    | C Propert Net Card AMP Index 45                                                                                                    | 9,40,995                                                                                                    | One 1012013                                                                                                    | South Control Statistics of PER-Mark                                                                                                    |
|                                                                                                    | 110 Manufacture                                                                                                    | C Propers Net Cascillate 111 do ave ba                                                                                                    | 9.40.995                                                                                                    | where eater in.                                                                                                    | Management of American Statement (1997) and the statement of the statement of the statement |
|                                                                                                    | in automa                                                                                                    | C Proper Ner Carrieller (115 at see by                                                                                                    | a second descent                                                                                               | Coder Ing. 16                                                                                                    | Alternative of Conference States and                                                                                                    |
|                                                                                                    | The series                                                                                                    | and in the second decision of the second second sec | And the second                                                                                                 | Contract in case of                                                                                                    | 21-20-2021 H-32-00 (312) Pressenting inst                                                                                                    |
|                                                                                                    | THE REPORTS                                                                                                    | and in the second distance in the second second sec | And the Party of the                                                                                           | Contract in case of                                                                                                    | and the state of the state of t |
|                                                                                                    | 110 Adaption                                                                                                    | Colorest Resident and State and St.                                                                                                    | 0.00 000                                                                                                    | Accession 10                                                                                                    | \$1,40,400,404 [2,3],40 Sec. 40,40 Sec. 404 [2, 2, 2, 4, 4, 4, 4, 4, 4, 4, 4, 4, 4, 4, 4, 4,                                                                                                    |
| a statement                                                                                                    | 110 Alambarteri                                                                                                    | Company Resident and Child at south                                                                                                    | 0.00000                                                                                                    | Broate-Las 28                                                                                                    | at 46 0404 10 40 at 11 40 at 11 10 10 10 10 10 10 10 10 10 10 10 10                                                                                                    |
| . Birth and                                                                                                    | 100 Advarta                                                                                                    | C Propert Ren Carol 4087-71 Flatt and Inc.                                                                                                    | 0.00000                                                                                                    | Office 28,049,518                                                                                                    | 1 D201 p. 20 20 20 20 20 20 20 20 20 20 20 20 20                                                                                                    |
| <ol> <li>Kintune</li> </ol>                                                                                                    | 100 Alaminterrate                                                                                                    | C Prepar RenCent all POLINATION IN                                                                                                    | 0.0088                                                                                                    | Warmal mater Inc.                                                                                                    |                                                                                                    |
| <ol> <li>Elvisor</li> </ol>                                                                                                    | 100 Bilan/Writers                                                                                                    | C Proper NorCasci 49P (118 at cesting                                                                                                    | 8,0101-240701                                                                                                  | DeaterTra 16                                                                                                    | In a down made had a set of had a set of head head head head head head head head                                                                                                    |
| <ol> <li>Elvisor</li> </ol>                                                                                                    | 110 Charleette                                                                                                    | HEM School Hensel Western W Construction In-                                                                                                    | NAME AND POST                                                                                                  | COunt Arrest R.                                                                                                    | the discount of a field search of the discount from the term of the term of the term of the search of the search o |
| . Elfonse                                                                                                    | IN Paylor for                                                                                                    | HUM School (Reset) Writes 17 Contributed In                                                                                                    | NUM HOT FORM                                                                                                   | Claim Arrest R.                                                                                                    |                                                                                                    |
|                                                                                                    | The second section                                                                                                    | HEAP School Renad Western IV Contrilation In                                                                                                    | NUM HOT FORM                                                                                                   | COMPACT Across 14                                                                                                    | the feature of a first source from the structure of the feature of the feature of |
|                                                                                                    | The second property                                                                                                    | <ul> <li>Proper mercani alle con de paste</li> </ul>                                                                                                    | BALLERS.                                                                                                    | Accession from 18                                                                                                    | a second second s                                                                                                    |
|                                                                                                    | The state of the state of the s | A Property of the second second                                                                                                    | B. COMMON                                                                                                    | Other Division of the                                                                                                    |                                                                                                    |
| 1000                                                                                                    | 110 Advantation                                                                                                    | Colomorphics and the second second                                                                                                    | B. COMM                                                                                                    | Street asked in                                                                                                    | *                                                                                                    |
| 1 1 1 1 1 1 1 1 1 1 1 1 1 1 1 1 1 1 1                                                                                                    | 1100 Million Million                                                                                                    | Colourse Resident and Article Accession                                                                                                    | a state party                                                                                                  | Castler Tree 141                                                                                                    | 1                                                                                                    |
| i il di sec                                                                                                    | 100 Charlestin                                                                                                    | HEM Information of Complement In                                                                                                    | NAME OF TAXABLE                                                                                                | Contrast Arrays III                                                                                                    | 1                                                                                                    |
| <ul> <li>Winterset</li> </ul>                                                                                                    | 100 Charlestin                                                                                                    | will be designed to be an and the second second sec | and stir rise                                                                                                  | COnstrait Arrays III                                                                                                    | 1                                                                                                    |
| <ul> <li>Windowski</li> </ul>                                                                                                    | 100 Paglasetta                                                                                                    | HEM School (Renad) Western W Constitution In-                                                                                                    | AND REPORT ADAM                                                                                                | Control Access PL                                                                                                    | 1                                                                                                    |
| . Colores                                                                                                    | 100 Manhardert                                                                                                    | C Prepare RenCennister/CEII et unu ha                                                                                                    | 0.00011                                                                                                    | Accession (Inc. 2011)                                                                                                    | 1                                                                                                    |
|                                                                                                    | 100 Manchestert                                                                                                    | C Propert RenCarol all 7018 at reachs                                                                                                    | PLACENT.                                                                                                    | Acceleration 20.                                                                                                    | 1                                                                                                    |
| - E.H                                                                                                    | 100 Alternative                                                                                                    | C Prepare Ren Carol all P (217) all and has                                                                                                    | 0.00000                                                                                                    | One 208851                                                                                                    | \                                                                                                    |
| 1000                                                                                                    | The second second second second second second second second second second second second second second second se                                                                                                    | Company man card and the cost of the bas                                                                                                    | P.40.811                                                                                                    | Contraction in .                                                                                                    | 1                                                                                                    |
| 1.00                                                                                                    | The Darry Bridging                                                                                                    | CONTRACTOR OF CONTRACTOR OF CONTRACTOR                                                                                                    | and sold from                                                                                                  | Contract Inc.                                                                                                    | \<br>\                                                                                                    |
|                                                                                                    | The Courts                                                                                                    | of Manual Provide Statement Inc.                                                                                                    | hand out of the                                                                                                | Contract Income 1                                                                                                    | 1                                                                                                    |
| a lateral                                                                                                    | 110 Charles in                                                                                                    | HE M Information of Manhouse Victorian Constitution in                                                                                                    | and out they                                                                                                   | COnstant Array 18                                                                                                    | 1                                                                                                    |
| a laterate                                                                                                    | 100 million families                                                                                                    | Compare Res Canal and Coll and any log                                                                                                    | B-KCERT                                                                                                    | decate-free (R                                                                                                    | 1                                                                                                    |
| a laterate                                                                                                    | 100 Allendarderi                                                                                                    | C Propert RenCario all 7/21 Reliancing                                                                                                    | PLACENT.                                                                                                    | Accession 20.                                                                                                    |                                                                                                    |
| W Million                                                                                                    | 100 Annula                                                                                                    | C Vincen RenCennal P (107) di sector                                                                                                    | 0.00010                                                                                                    | Office 20:000.004                                                                                                    |                                                                                                    |
| and the second second                                                                                                    | 153 Cheffe                                                                                                    | C ProperCator/Weard William Tools tools conf.                                                                                                    | NUMBER                                                                                                    | COntrol Access PL                                                                                                    |                                                                                                    |
| <ul> <li>Intervention</li> </ul>                                                                                                    | 200 Challen Au                                                                                                    | HR,M                                                                                                    | P.40.0011                                                                                                    | Core Andr No.                                                                                                    |                                                                                                    |
| <ul> <li>International</li> </ul>                                                                                                    | 200 Charles Per                                                                                                    | HEAD SOFTWARE ASSAULT ASSAULT ASSAULT                                                                                                    | NOCEIN                                                                                                    | Central Access PL                                                                                                    |                                                                                                    |
| a subscription and                                                                                                    | CRI Challensee                                                                                                    | HEALTHONG ASSAULT ADDITION                                                                                                    | PLOCETT.                                                                                                    | Carly NA Same                                                                                                    |                                                                                                    |
| Contraction and                                                                                                    | CRI Charlester                                                                                                    | ALM OF ANY ADDRESS ADDRESS OF THE                                                                                                    | POWER NO. DK                                                                                                   | A                                                                                                    |                                                                                                    |
| and a set                                                                                                    | City Manufaka                                                                                                    | A CONTRACT ADDRESS OF CALCULARY                                                                                                    | PUOLEN                                                                                                    | THE PERSON IN                                                                                                    |                                                                                                    |
| and the second second                                                                                                    | Contraction of the local data                                                                                                    | NUMBER OF STREET ADDRESS OF STREET                                                                                                    | P.40.001                                                                                                    | income and the                                                                                                    |                                                                                                    |
| and the second second sec | THE RECEIPTION                                                                                                    | THE MAN PROPERTY AND ADDRESS OF THE PARTY OF THE PARTY OF | 100.00                                                                                                    | Control Age of the local sectors of the local sectors of the local secto |                                                                                                    |
| a statement                                                                                                    | THE PROPERTY.                                                                                                    | THE MOST PARTY AND ADDRESS AND ADDRESS AND | 1.00000                                                                                                    | Dans No. Long.                                                                                                    |                                                                                                    |
| A Designation of the                                                                                                    | THE PARTY NAME                                                                                                    | THE M STATE WATCH AND ADDRESS AND A                                                                                                    | BUTTER TOURS                                                                                                   |                                                                                                    |                                                                                                    |
| a all support and                                                                                                    | CHI Charles and                                                                                                    | THE M STATE WATCH ADDRESS OF ADDRESS OF ADDRES                                                                                                    | 8.0000                                                                                                    | Tax FEL ST In                                                                                                    |                                                                                                    |
|                                                                                                    |                                                                                                    | and he shall all all and the second statements in all all all all all all all all all al                                                                                                    | and and an and a second second second second second second second second second second second second second se |                                                                                                    |                                                                                                    |

7.マシンをクラッシュさせます。

8.マシンをセーフモードで起動し、**Procmon.pmbとMEMORY.DMP**を手動で収集します。両方の ファイルはC:\Windows folderにあります。これらのファイルは、Cisco TACと共有する必要があ ります。

| 🗼 Windows                                                         |                                                                                                    |                                                               |                                                                                                    |                                                                                                    | _                                                                | 8 |
|-------------------------------------------------------------------|----------------------------------------------------------------------------------------------------|---------------------------------------------------------------|----------------------------------------------------------------------------------------------------|----------------------------------------------------------------------------------------------------|------------------------------------------------------------------|---|
| 🕞 🕞 🖉 🗸 Computer                                                  | r 🕶 Local Disk (C:) 💌 Wine                                                                                                    | dows 🔻                                                        | ÷ 😝                                                                                                    | Search Windows                                                                                           |                                                                  |   |
| Organize 👻 📄 Open 🔹                                               | New folder                                                                                                    |                                                               |                                                                                                    |                                                                                                    | )III • []                                                        |   |
| 🚖 Favorites                                                       | Name A                                                                                                    |                                                               | Date modified<br>11/21/2010 4:24 AM                                                                                                    | Type                                                                                                    | Size<br>2,805 KB                                                 |   |
| Libraries<br>Documents<br>Music<br>Pictures<br>Videos<br>Computer | <ul> <li>fveupdate.exe</li> <li>HelpPane.exe</li> <li>hh.exe</li> <li>IE11_main.log</li> <li>MEMORY.DMP</li> <li>mib.bin</li> <li>msdfmap.ini</li> </ul>                                                                                                    |                                                               | 7/14/2009 3:39 AM<br>6/2/2017 10:10 AM<br>4/18/2018 5:41 PM<br>1/30/2018 3:52 PM<br>1/6/2020 12:41 PM<br>7/14/2009 1:06 AM<br>6/10/2009 10:36 PM | Application<br>Application<br>Application<br>Text Document<br>DMP File<br>BIN File<br>Configuration sett | 15 KB<br>717 KB<br>17 KB<br>14 KB<br>331,914 KB<br>43 KB<br>2 KB |   |
| CD Drive (D:)                                                     | notepad.exe ntbtlog.txt PFRO.log                                                                                                    |                                                               | 7/9/2015 7:57 PM<br>1/6/2020 12:41 PM<br>1/6/2020 12:30 PM                                                                                       | Application<br>Text Document<br>Text Document                                                            | 189 KB<br>83 KB<br>576 KB                                        |   |
| 📭 Network                                                         | ProcessionalN.xml ProfessionalN.xml Professional | Type: XML Document<br>Size: 52.3 KB<br>Date modified: 6/10/20 | 1/6/2020 12:41 PM<br>6/10/2009 10:30 PM<br>:39 AM<br>:30 PM<br>:30 PM<br>7/14/2009 6:56 AM<br>11/21/2010 4:24 AM<br>6/10/2009 10:31 PM           | PMB File<br>XML Document<br>Application<br>Text Document<br>Text Document<br>Application<br>XML Document | 320,740 KB<br>53 KB<br>417 KB<br>29 KB<br>0 KB<br>66 KB<br>48 KB |   |
| Procmon.pmb<br>PMB File                                           | Date modified: 1/6/2020 1<br>Size: 313 MB                                                                                                    | 2:41 PM Date crea                                             | ated: 1/6/2020 12:41 PM                                                                                                    | и                                                                                                    |                                                                  |   |

7.オプションとして、C:\Windows folderディレクトリにPMBファイルが生成された場合に通常モ ードで起動できる場合、ProcMonを再起動すると、次のログが表示されます。[保存]ボタンをクリ ックすると、イベントを再保存できます。

| Process Monitor - Sysintemais www.spsintemais.com                                                                                                    |             |  |
|----------------------------------------------------------------------------------------------------|-------------|--|
| File Edit Event Filter Tools Options Help                                                                                                    |             |  |
| Image: State and State and State |             |  |
| Text Poster Harre FID Densities Fab                                                                                                    | Read Detail |  |

| Pauro Montor                                                                                                    | Ξ  |
|----------------------------------------------------------------------------------------------------|----|
| 2 Log of lasticities activity was constel by a powiew index<br>Process Manifest Do you with its secretive collected data was | 7  |
| Tm                                                                                                    | Ne |
|                                                                                                    |    |

| _     |
|-------|
| Genet |
|       |

| 🔰 Process Monitor - Sysi | internals: www.sysinternals. | com                                                     |               |                                                               |
|--------------------------|------------------------------|---------------------------------------------------------|---------------|---------------------------------------------------------------|
| File Edit Event Filter   | Tools Options Help           |                                                         |               |                                                               |
| 📽 🖬 🔌 🕸 🖾 🛛              | 🗢 🛆 😳 🖻 🛤 🖣                  |                                                         |               |                                                               |
| Time Process Name        | PID Operation                | Path                                                    | Result        | Detail                                                        |
| 12:41: Fames exe         | 292 🧟 Process Start          |                                                         | SUCCESS       | Parent PID: 4, Com                                            |
| 2.41: Famas exe          | 292 ar Thread Create         |                                                         | SUCCESS       | Thread ID: 295                                                |
| 2.41: Tames exe          | 292 E Load Image             | C:\Windows\System32\amss.exe                            | SUCCESS       | Image Base: 0x479                                             |
| 2.41: Pamas exe          | 292 ar Load Image            | C:\Windows\System32vitdl.dll                            | SUCCESS       | Image Base: 0x779                                             |
| 241: Pamas exe           | 292 RegOpenKey               | HKLM\Software\Morosoft\Windows NT\CurrentVersion\Ima    | NAME NOT FOUN | D Desired Access: Q                                           |
| 41: Pamas exe            | 292 RepOpenKey               | HKLM\System\CurrentControlSet\Control\Session Manager   | REPARSE       | Desired Access: R                                             |
| 2.41: Pamas exe          | 292 KegOpenKey               | HKLM'System'CurrentControlSet'Control'Session Manager   | SUCCESS       | Desired Access: R                                             |
| 41 smss.exe              | 292 KRegQueryValue           | HKLM\System\CurrentControlSet\Control\SESSION MANA      | NAME NOT FOUN | ID Length: 1.024                                              |
| 41: E smss.exe           | 292 KRepQueryValue           | HKLM'\System\CurrentControlSet\Control\SESSION MANA     | NAME NOT FOUN | ID Length: 1,024                                              |
| 41 smss.exe              | 292 RegCloseKey              | HKLM\System\CurrentControlSet\Control\SESSION MANA      | SUCCESS       |                                                               |
| 41: Pamas exe            | 292 Koreate File             | C://Windows                                             | SUCCESS       | Desired Access: E                                             |
| 41 Smss.exe              | 292 ReadFile                 | C:\\Windows\System32\amas.exe                           | SUCCESS       | Offset: 74,752, Len                                           |
| 41: Pamas exe            | 292 🛃 ReadFile               | C:\Windows\System32\amss.exe                            | SUCCESS       | Offset: 1,024, Long                                           |
| 41 Smss.exe              | 292 ReadFile                 | C:\Windows\System32\amsa.exe                            | SUCCESS       | Offset: 107,008, Le                                           |
| 41: Resmos.exe           | 292 MeadFie                  | C:\Windows\System32\amas.exe                            | SUCCESS       | Offset: 104,448, Le                                           |
| 41 smss.exe              | 292 See Thread Create        |                                                         | SUCCESS       | Thread ID: 300                                                |
| 41: Romas exe            | 292 ReadFile                 | C:\Windows\System32\amas.exe                            | SUCCESS       | Offse Offset: 104,448                                         |
| 41 smss.exe              | 292 🛃 ReadFile               | C:\Windows\System32\amsa.exe                            | SUCCESS       | Offse Length: 2,560                                           |
| 41: Ersmas exe           | 292 KegOpenKey               | HKLM'\System\CurrentControlSet\Control\MinINT           | REPARSE       | Desi L/O Rags: Non-cached, Paging L/O, Synchronous Paging L/O |
| 41: Famos exe            | 292 RegOpenKey               | HKLM\System\CurrentControlSet\Control\MnINT             | NAME NOT FOUN | D Desi Priority: Normal                                       |
| 41: Pamas exe            | 292 KegOpenKey               | HKLM\System\CurrentControlSet\Control\Session Manager\. | REPARSE       | Desired Access: Al                                            |
| 41: I smss.exe           | 292 KegOpenKey               | HKLM\System\CurrentControlSet\Control\Session Manager\. | SUCCESS       | Desired Access: Al                                            |
| 41: Pamas exe            | 292 KRegDeleteValue          | HKLM\System\CurrentControlSet\Control\SESSION MANA      | NAME NOT FOUN | 0                                                             |
| 41: Pamos exe            | 292 RepSetValue              | HKLM\System\CurrentControlSet\Control\SESSION MANA      | SUCCESS       | Type: REG_SZ, Le                                              |
| 41: Pamas exe            | 292 KegOpenKey               | HKLM\System\CurrentControlSet\Control\Session Manager   | REPARSE       | Desired Access: R                                             |
| 41: I amos exe           | 292 KegOpenKey               | HKLM'System'CurrentControlSet'Control'Session Manager   | SUCCESS       | Desired Access: R                                             |
| 41: Famas exe            | 292 KRepQueryValue           | HKLM\System\CurrentControlSet\Control\SESSION MANA      | SUCCESS       | Type: REG_DWO                                                 |
| 41: Internet exe         | 292 RegQueryValue            | HKLM'System'CurrentControlSet'Control'SESSION MANA      | SUCCESS       | Type: REG_MULT                                                |
| 41: Stres exe            | 292 RegQueryValue            | HKLM\System\CurrentControlSet\Control\SESSION MANA      | SUCCESS       | Type: REG_MULT                                                |
| 41: Elamos exe           | 292 RegQueryValue            | HKLM'System'CurrentControlSet'Control'SESSION MANA      | SUCCESS       | Type: REG_MULT                                                |
| 41 Stres exe             | 292 RegQueryValue            | HKLM\System\CurrentControlSet\Control\SESSION MANA      | NAME NOT FOUN | ID Length: 4,094                                              |
| 41: Elamos exe           | 292 RegQueryValue            | HKLM'System/CurrentControlSet'Control'SESSION MANA      | SUCCESS       | Type: REG_DWO                                                 |
| 41: Stres exe            | 292 RegQueryValue            | HKLM\System\CurrentControlSet\Control\SESSION MANA      | NAME NOT FOUN | D Length: 4,094                                               |
| 41: emes.exe             | 232 RegQueryValue            | HKLM System/CurrentControlSet/Control/SESSION MANA      | NAME NOT FOUN | D Length: 4,094                                               |
| 41 Smiss.exe             | 232 ReguleryValue            | HKLM System CurrentControlSet Control SESSION MANA.     | NAME NOT FOUN | D Length: 4,094                                               |
| 41: erismes.exe          | 232 ReguleryValue            | HKLM System CurrentControlSet Control SESSION MANA.     | SUCCESS       | Type: NEG_MULT                                                |
| 41. Smiss.exe            | 252 RegOpenkey               | HKLM System CurrentControlSet Control SESSION MANA.     | SUCCESS       | Desred Access: M                                              |
| 41:                      | 202 Preguleyvaue             | HKLM System Current Control SESSION MANA.               | SUCCESS       | Type: NEG_MULT                                                |
| 41 Smiss.exe             | 252 Reguleyvaue              | HKLM (System CurrentControlSet Control (SESSION MANA    | NAME NOT FOUN | U Length: 4,094                                               |
| 41 Promosieve            | 202 Preguleyvaue             | HKLM System Current on the Control SESSION MANA.        | 50006555      | Type: HEG_HOLT                                                |
| 41 Smos.exe              | 252 Repuese value            | HKLM (System CurrentControlSet Control (SESSION MANA    | SUCCESS       |                                                               |
| 41                       | 202 Preguoseney              | HALM System Current on book Control SESSION MANA.       | 2000622       | Desired Assess M                                              |
| 41                       | 202 Reguperkey               | INCM Gystem Current Control Set Control SESSION MANA.   | CUCCESS       | Index O Name A                                                |
| A1 Brance and            | 202 PasEn militar            | LVI M Custon Custon Custon Caston Control COCCOM MANA   | CINCESS       | Index 5 Name M                                                |
| 41                       | 292 RecEnceValue             | HALM CYREM LUTERLOTED SELLOTED SELLOTED SESSION MANA    | SUCCESS       | Index 3 Name M                                                |
| A1 Brends and            | 292 ResEnceValue             | LVI M Crater Crater Control Set Control (CCCCCA) MANA   | CLUCEDO       | Index 3 Name Of                                               |
| di amos exe              | 202 Regenunivaue             | HALM Gyster Lutter Lore Dist Lore Disc 53504 MANA.      | CUCCESS       | Index 4 Name 8                                                |
| A1 Press eve             | 292 ResEnceValue             | LIVE ME System Control Set Control SESSION MANA         | 0000633       | Index 5 Name 11                                               |
| 41                       | 202 Progenum value           | HALM Gyster LUTERLOTED SR. LOTED SESSION MANA.          | NO MODE ENTER | Index 6 Landb 4                                               |
| A1 Brance and            | 292 Regenuit value           | HALM System Control Set Control SESSION MANA.           | SUCCESS       |                                                               |
| 41                       | 292 ResOurceMay              | HIGH Grand Control Control Control CERCICAL MARKA       | CUCCESS       | Daried Access M                                               |
| supercise                | eve meguperney               | INTER OVER COLORDON FORD SE22YON WARK.                  | 3000633       | VEHEV /VVEH. P                                                |